## Manual de Escolha de Lugares

## (áreas hospitalar e de saúde pública)

Na sequência da notificação da lista de Ordenação Final efectuada aos candidatos opositores a algumas das especialidades a que se reporta o Aviso n.º 9007-A/2016, publicado no *Diário da República*, 2.ª Série – n.º 137, de 19 de julho que entretanto foram concluídas no âmbito do processo de recrutamento para a carreira médica e carreira especial médica – áreas hospitalares e de Saúde Pública, segue-se agora a fase de "Escolha de Local de Colocação".

Neste âmbito, os candidatos posicionados na Lista de Ordenação Final deverão proceder à escolha de local de colocação, através da Plataforma Informática disponível para o efeito.

A manifestação da opção de cada candidato em relação aos postos de trabalho a preencher efetua-se no prazo (<u>de)</u> que vier a ser notificado ao candidato, sendo esta opção exercida através da Plataforma eletrónica

Para o efeito, cada candidato deverá colocar, por ordem decrescente de preferência os serviços e estabelecimentos de saúde indicados no Aviso de abertura, para cada uma das especialidade ali identificadas e nas quais tenham preferência;

Clarificando, o candidato deve colocar em primeira opção, <u>a sua primeira preferência</u>, a partir desta primeira opção deverá indicar, por ordem decrescente de preferência, (<u>do "*mais preferido*" para o "*menos preferido*") os serviços e estabelecimentos até onde tenham interesse na ocupação do(s) posto(s) de trabalho disponíveis, <u>não sendo obrigatório o preenchimento da totalidade dos serviços/estabelecimentos que estão contemplados no aviso de abertura.</u></u>

Alerta-se, porém, que caso o candidato escolha um número limitado de serviço(s)/estabelecimento(s) de saúde, e na eventualidade das vagas desse(s) mesmo (s) serviço(s)/estabelecimento(s) de Saúde vier(em) a ser ocupada(s) por candidato(s) melhor posicionado(s) na Lista de Ordenação Final, o mesmo fica sem colocação, no âmbito deste procedimento concursal. Nestes termos, o contrato a termo resolutivo incerto celebrado aquando do ingresso no internato médico cessará, procedendo-se, por conseguinte, à extinção de respetivo vínculo.

Para formalização das escolhas, e dentro do prazo referido na notificação oportunamente enviada, os candidatos admitidos, deverão:

- Aceder à Plataforma Informática destinada ao concurso e posicionar-se na sua candidatura, através das credenciais que lhe foram fornecidas no âmbito deste procedimento concursal;
- 2. Clicar no menu: "As Minhas Candidaturas";
- 3. Uma vez ali posicionado, acede ao separador: "Escolha de Vagas";

|                                                               | 02 de Agosto de 2016   Mapa do Site                                                                            |
|---------------------------------------------------------------|----------------------------------------------------------------------------------------------------|
| Novas Candidaturas<br>Os Meus Dados<br>As Minhas Candidaturas | 🖺 Editar   🚔 Gravar   🔍 Pesquisar   🖶 Imprimir   🛄 Vista   Շ Refrescar                                         |
|                                                               | Concurso 52 ConcursoTeste selecionar                                                                           |
|                                                               | ID Candidatura 000897 Data Submissão 2016-07-25                                                                |
| Bem Vindo(a)                                                  | Candidato Formação e Classificações Notas Validadas Situação Jurídico/Funcional e Declarações Escolha de vagas |
| usr11712 Sair                                                 | 🖃 Escolha de vagas                                                                                             |
|                                                               | Obrigatório indicar a prioridade                                                                               |
|                                                               | Adicionar nova escolha (clicar em 🍙)                                                                           |

4. Neste separador, deverá **<u>obrigatoriamente</u>**, clicar no botão "*Editar*" e, de seguida, escolher as vagas pretendidas clicando na folha que indica "*Adicionar nova escolha*"

Nota importante: Apenas está em modo de edição quando aparecer um traço em cima da

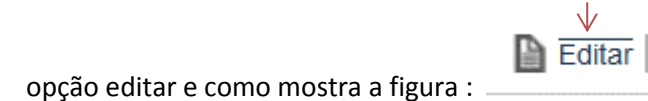

|                                                               | 02 de Agosto de 2016   Mapa do Site                                                                            |
|---------------------------------------------------------------|----------------------------------------------------------------------------------------------------|
| Novas Candidaturas<br>Os Meus Dados<br>As Minhas Candidaturas | 1°<br>🖹 Editar   🚔 Gravar   🔍 Pesquisar   🖶 Imprimir   🗔 Vista   🕻 Refrescar                                   |
|                                                               | Concurso  52  ConcursoTeste  selecionar    ID Candidatura  000897  Data Submissão  2016-07-25                  |
| Bem Vindo(a)<br>usr11712 Sair                                 | Candidato Formação e Classificações Notas Validadas Situação Jurídico/Funcional e Declarações Escolha de vagas |
|                                                               | Obrigatório indicar a prioridade                                                                               |
| 2°                                                            |                                                                                                    |

 Após clicar nesta "folha" irá abrir um campo onde o candidato deverá colocar <u>a sua</u> primeira opção, e de seguida proceder à escolha da respectiva instituição fazendo –o através de "duplo clique" na instituição escolhida que, automaticamente, será colocada no campo respectivo.

|                                     | 02 de Agosto de 2016   Mapa do Site                                                                                        |
|-------------------------------------|----------------------------------------------------------------------------------------------------|
| Novas Candidaturas<br>Os Meus Dados | 📓 Editar   🚔 Gravar   🔍 Pesquisar   🖶 Imprimir   🗔 Vista   🗭 Refrescar                                                     |
| As Minhas Candidaturas              | Concurso      52      Concurso Teste      selecionar        ID Candidatura      000897      Data Submissão      2016-07-25 |
| Bem Vindo(a)                        | Candidato Formação e Classificações Notas Validadas Situação Jurídico/Funcional e Declarações Escolha de vagas             |
| usr11712 Sair                       | Escolha de vagas                                                                                                    |
|                                     | Obrigatório indicar a prioridade                                                                                           |
|                                     | Adicionar nova escolha (clicar em )   Prioridade * 1 Instituição *   Instituição *   Instituição *                         |
|                                     | Trocar prioridade com Irocar prioridade?                                                                                   |
|                                     |                                                                                                    |

 Se o Candidato pretender indicar mais do que uma opção, deverá adiciona-la através do símbolo (<sup>□</sup>) e proceder do mesmo modo. 7. Após indicação da(s) opção (ões) pretendidas, deverá o candidato "**GRAVAR**" ficando assim, registadas as suas opções.

**Notas:** ALERTA-SE QUE SE NÃO GRAVAR, AS SUAS OPÇÕES, AS MESMAS NÃO FICARÃO REGISTADAS NO SISTEMA INFORMÁTICO.

8. Caso o candidato queira alterar as suas prioridades, deverá clicar no separador "Editar", tendo em atenção a nota referida no ponto 4.